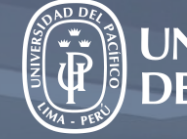

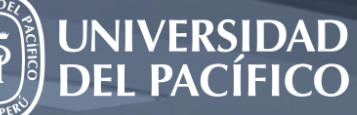

# Guía para sesiones en Microsoft Teams

Elaborado por el Equipo de Facilitadores UP

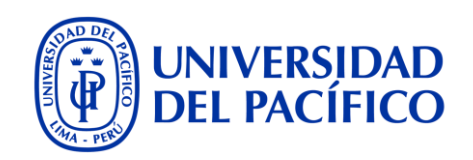

| ¿Cómo creo mi sesión?                   | 3  |
|-----------------------------------------|----|
| ¿Qué opciones tengo durante mi sesión?  | 5  |
| ¿Cómo presento mis archivos?            | 9  |
| ¿Mi Teams cuenta con opción de pizarra? | 10 |
| ¿Puedo crear grupos de trabajo?         | 11 |

# ¿Cómo creo mi sesión?

1. Ubicamos nuestro curso en la sección Equipos, le damos clic, luego clic en General.

2. Si desea programar la sesión, vamos a la esquina superior derecha, clic **a la flecha** al lado del botón Reunirse, seleccionamos **Programar una reunión.** 

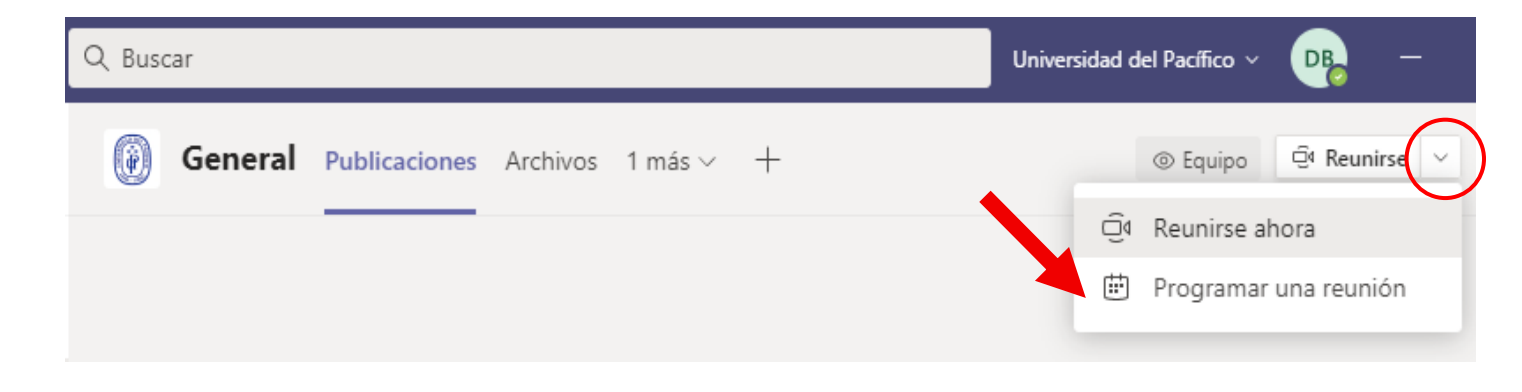

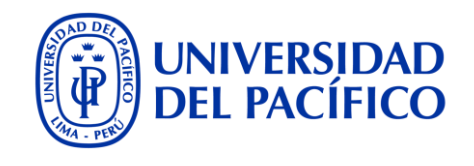

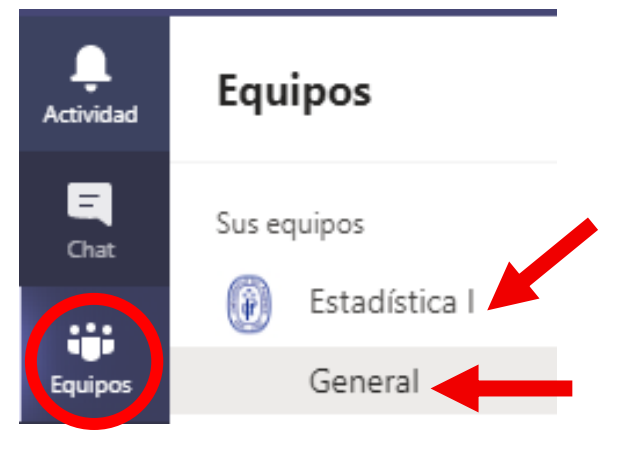

# ¿Cómo creo mi sesión?

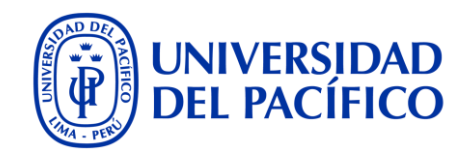

3. El Calendario nos pedirá: (a) nombre de la sesión, (b) fecha y hora (podemos elegir (c) frecuencia) y (d) finalmente clic a Enviar.

|   | ÷                                                 | Nueva reunión Detalles Asistente para programación       | d Enviar                                  |
|---|---------------------------------------------------|----------------------------------------------------------|-------------------------------------------|
|   | _                                                 |                                                          | Periodicidad personalizada                |
|   | Zona                                              | horaria: (UTC-05:00) Bogotá, Lima, Quito, Rio Branco 🗸 🗸 | Inicio 4 ene. 2021                        |
| а | Ø                                                 | Mi primera sesión                                        | Repetir cada 1 Semana V                   |
|   | 0 <sup>+</sup>                                    | Agregue asistentes requeridos                            | L M X J V S D                             |
| b | ÷                                                 | 4 ene. 2021 7:30 $\checkmark$ $\rightarrow$ 4 er 2021    | Fin Seleccionar fecha                     |
|   | ~                                                 |                                                          | Se produce cada lunes empezando el 4/1/21 |
| С | S                                                 | No se repite V                                           |                                           |
|   | 8                                                 | No se repite                                             | Periodicidad personalizada                |
|   |                                                   | Cada día laborable (lunes-viernes)                       | 4 m 2024                                  |
|   | 0                                                 | Diariamente                                              | Inicio 4 ene. 2021                        |
|   |                                                   | Semanalmente                                             | Repetir cada 1 Día 🗸                      |
|   | $\blacksquare$ Mensualmente A Párras $I_{x}   <=$ |                                                          |                                           |
|   |                                                   | Anualmente nión                                          | Fin Seleccionar fecha                     |
|   |                                                   | Personalizado                                            | Se produce cada día empezando el 4/1/21   |

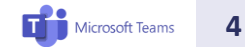

# ¿Qué opciones tengo durante mi sesión?

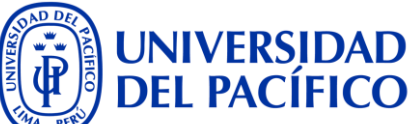

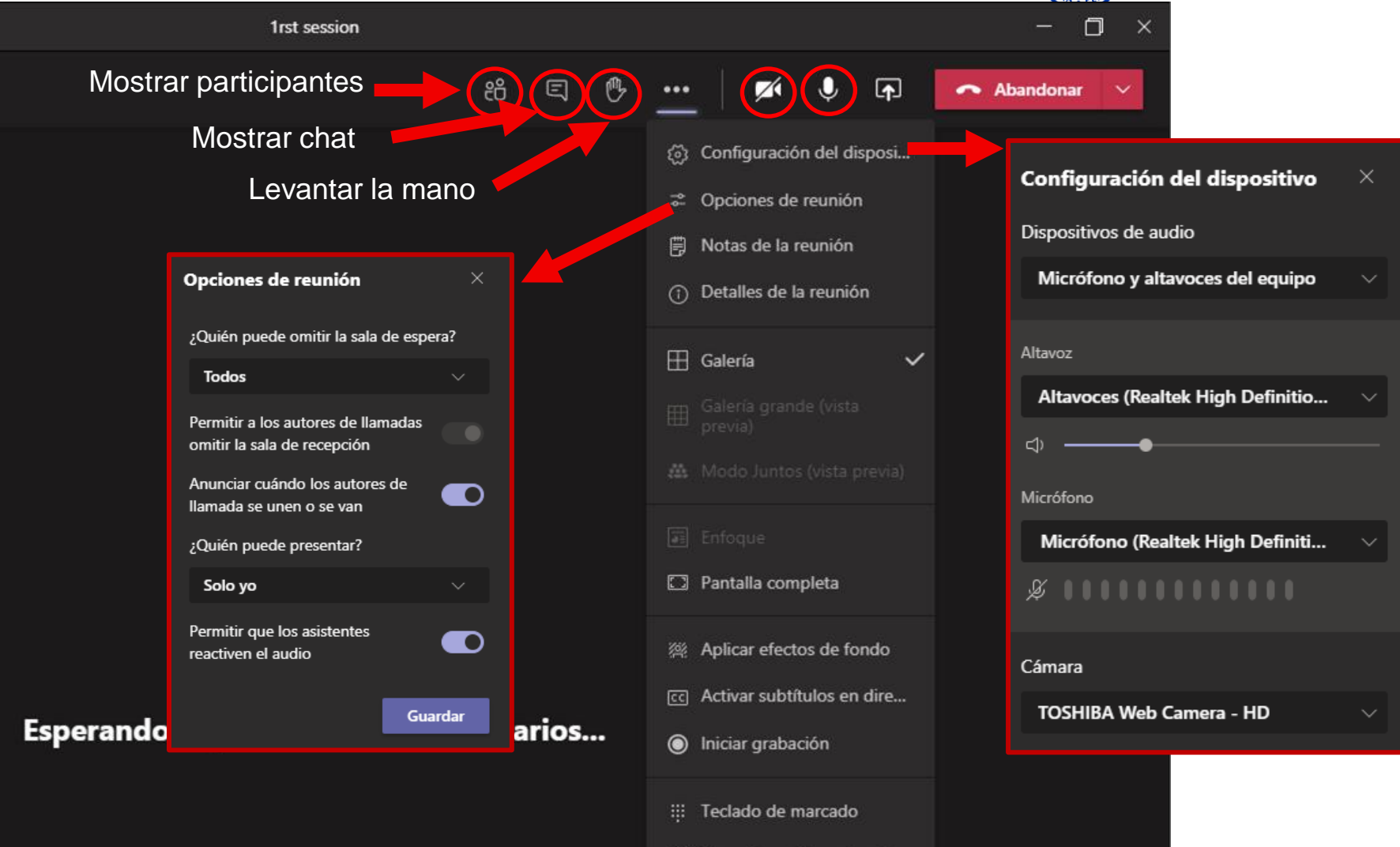

Desactivar vídeo entrante

Microsoft Teams

5

# ¿Qué opciones tengo durante mi sesión?

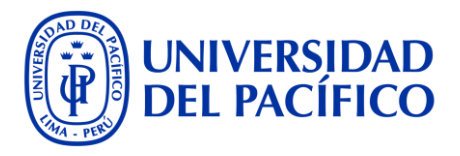

- **4. Mostrar participantes:** Se visualiza a los asistentes de la sesión. Le permite:
  - a) Bloquear el micrófono a los asistentes.
  - b) Configurar la sesión (Opciones de la reunión).
  - c) Descargar la lista de asistencia (archivo xls.)

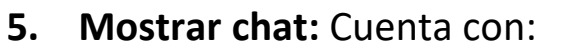

- a) Cuadro de redacción: Permite dar formato al texto (negrita, cursiva, subrayar, tachar, resaltar, color, numeración, viñetas, tablas, etc. ).
- b) Establecer opciones de entrega: Permite marcar un mensaje como urgente o importante.
- c) Adjuntar archivos.
- d) Emojis.

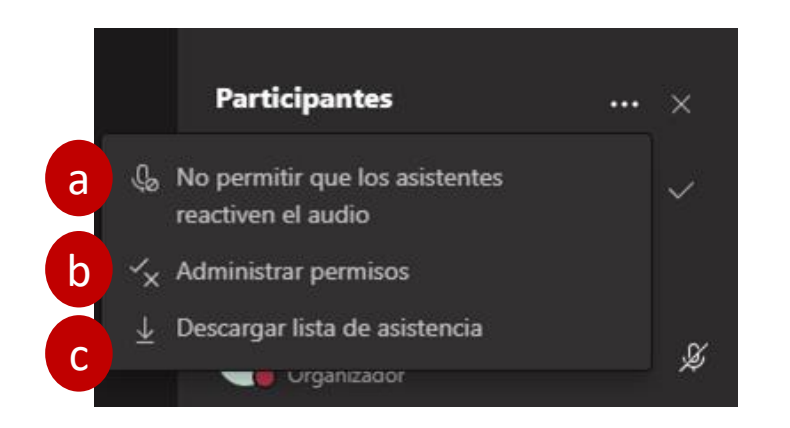

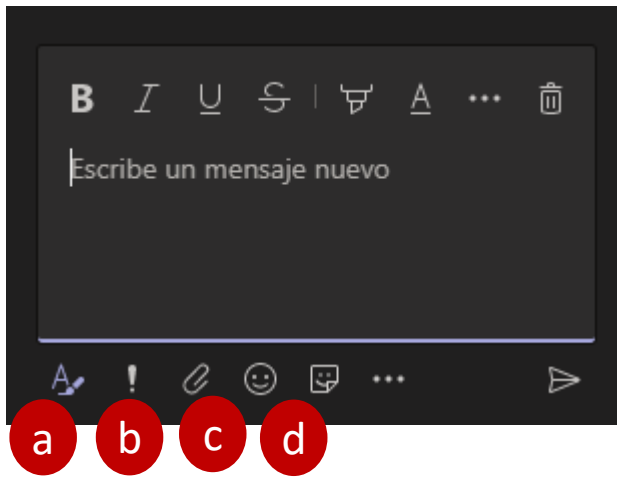

# ¿Qué opciones tengo durante mi sesión?

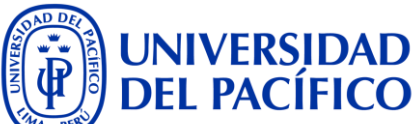

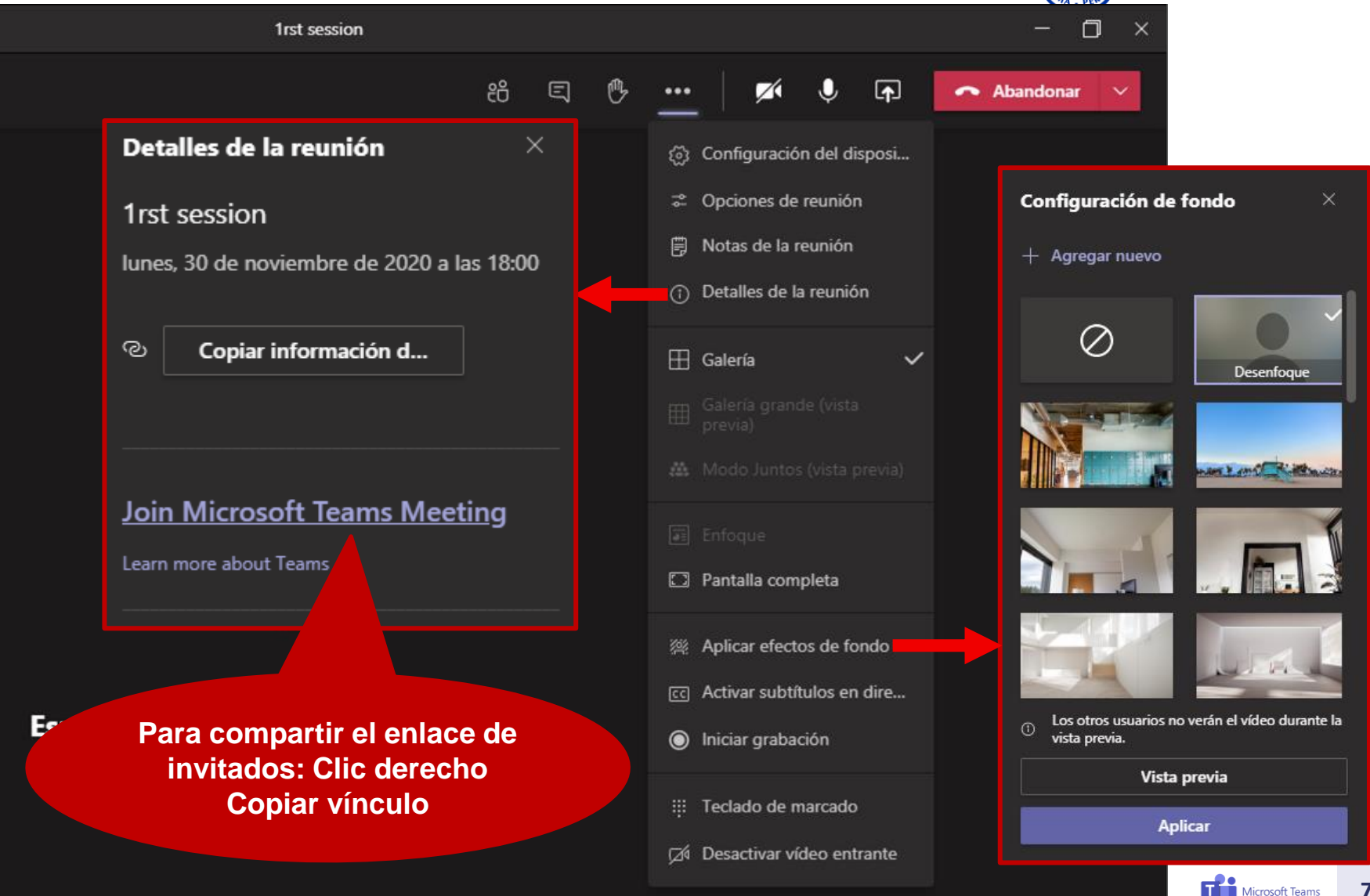

### ¿Cuántas cámaras se pueden ver a la vez?

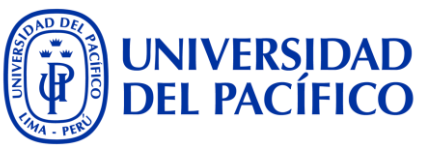

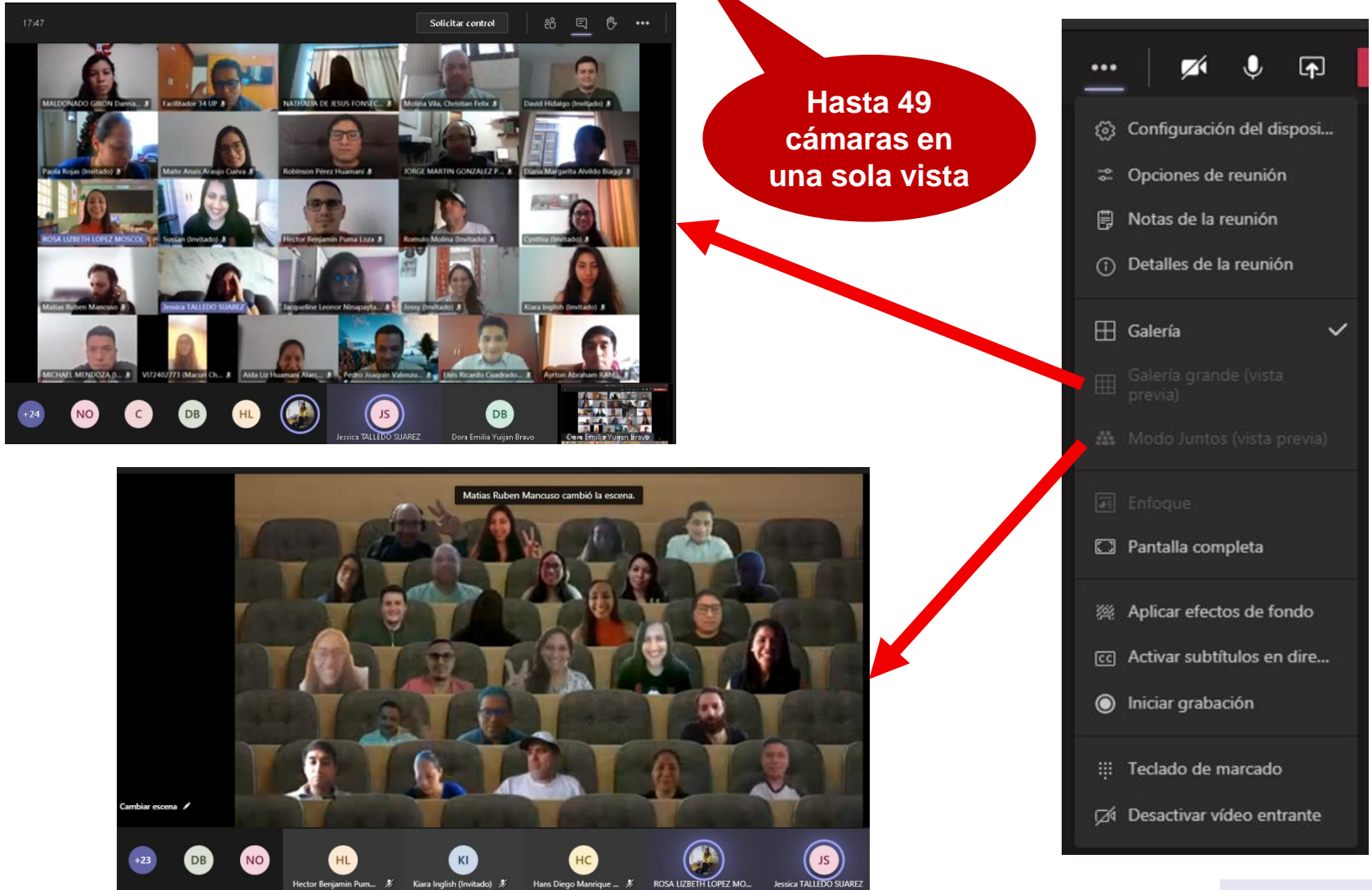

# ¿Cómo presento mis archivos?

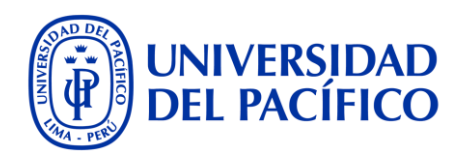

6. Al darle clic al ícono Compartir contenido, se activa o desactiva el compartir: (a) toda la pantalla, (b) uno de los archivos abiertos (Word, Excel, Power Point) o aplicativos abiertos (Chrome) o (c) cargar un archivo Power Point desde nuestra PC, con la opción Examinar.

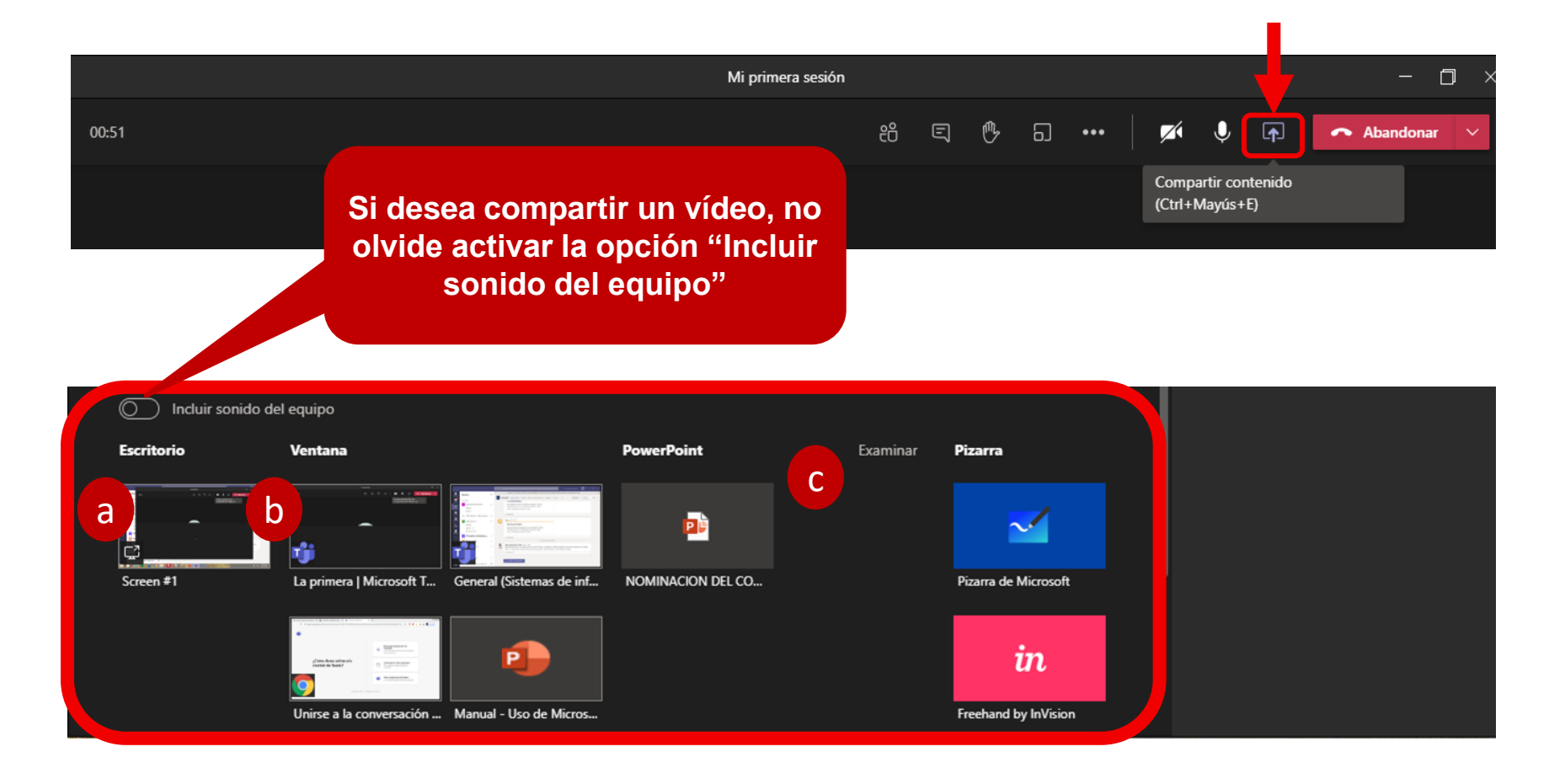

#### ¿Mi Teams cuenta con una pizarra?

**Compartir Contenido** 

7.

8.

Por supuesto, puede ubicar la opción Pizarra en el botón

La primera vez, al seleccionar, le preguntará si desea que sus

alumnos también tengan acceso, o solo Ud. Si no elige una

J.

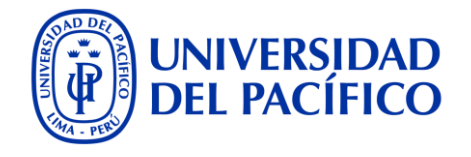

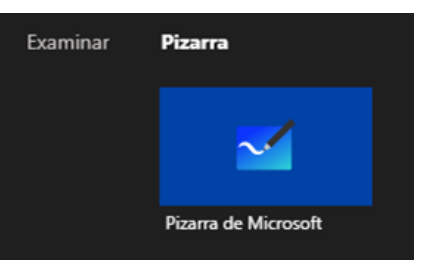

#### ¿Desea presentar o colaborar?

Presentar pizarra. Solo usted puede editar.

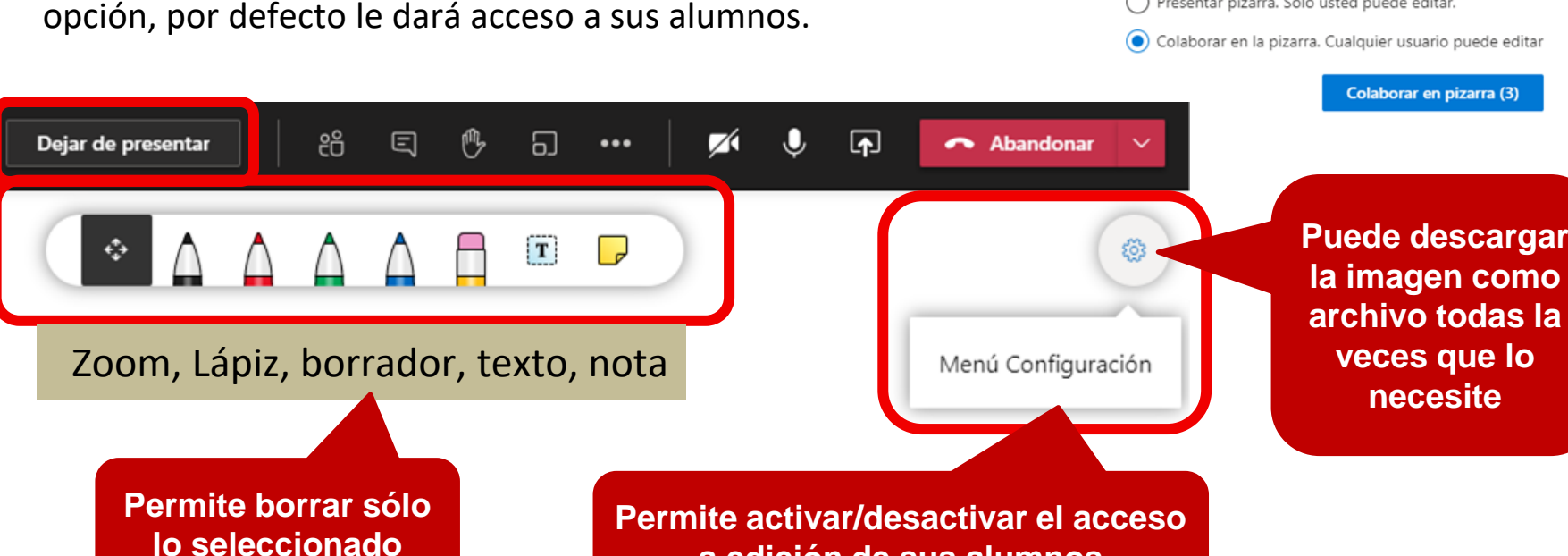

a edición de sus alumnos

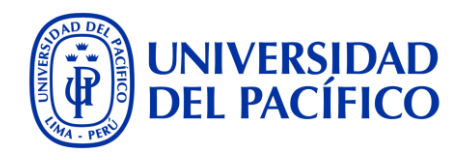

9. Tenemos 2 formas de crear grupos:

<u>Grupos creados dentro del curso (equipo)</u>: Estos grupos pueden permanecer durante todo el tiempo que exista el curso, a través de la opción **Canales.** 

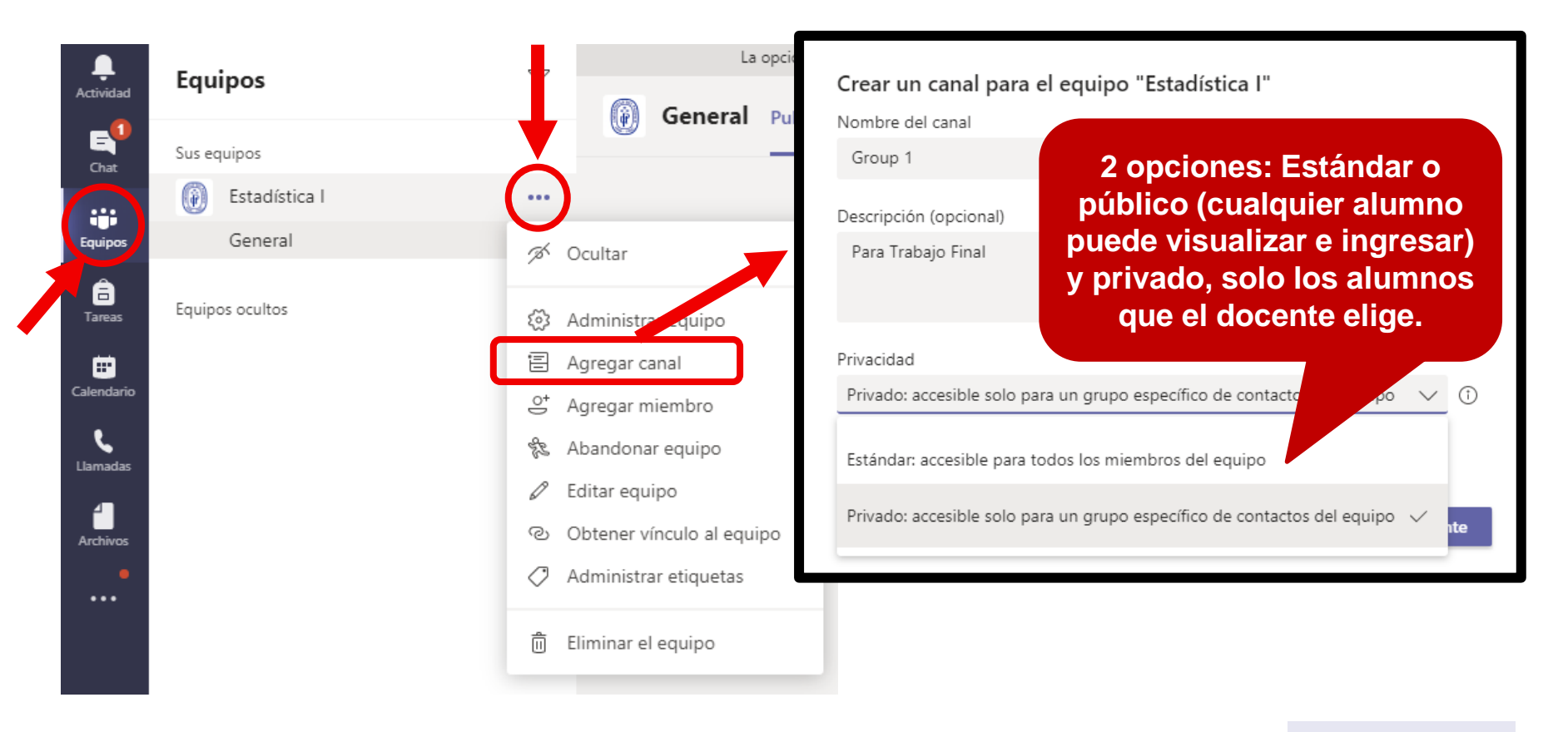

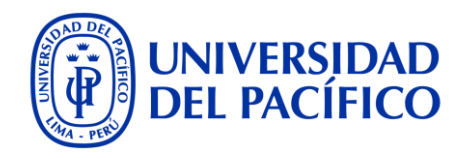

#### Grupos creados dentro de la sesión:

- a) Grupos **aleatorios**: Se asigna a los alumnos **automáticamente**, solo con ingresar la cantidad de grupos
- b) Grupos **manuales**: El docente decide qué alumno va a qué grupo, también es necesario indicar la cantidad de grupos a crear

Ubicamos la opción **"Salas** para sesión de subgrupo"

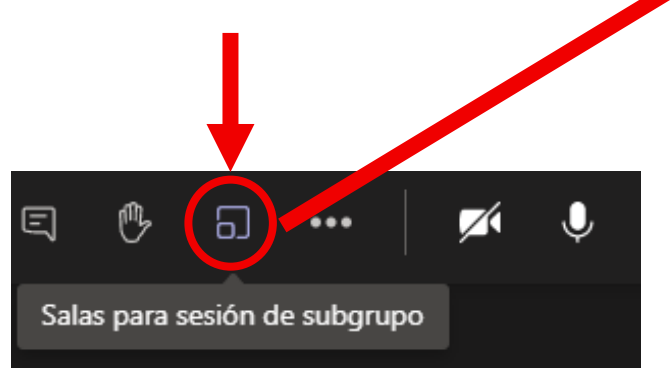

| Crear salas individuales (versión preliminar)                                              |     |
|--------------------------------------------------------------------------------------------|-----|
| Configuración de la sala                                                                   |     |
| ¿Cuántas salas necesita?                                                                   | 1 ~ |
|                                                                                            | 2   |
| Participantes                                                                              | 3   |
| ¿Cómo le gustaría asignar participantes?                                                   | 4   |
|                                                                                            | 5   |
| Automáticamente                                                                            | 6   |
| Asignar U personas a T sala (U participantes por sala)                                     | 7   |
|                                                                                            | 8   |
| O Manualmente                                                                              | 9   |
| <ul> <li>Agregue participantes individualmente a salas para sesión de subgrupo.</li> </ul> | 10  |
|                                                                                            | 11  |
| Cancelar                                                                                   | IZ  |
|                                                                                            |     |

Una vez creados los grupos (Salas), por cualquiera de las 2 opciones, deber dar clic a <u>Iniciar Salas</u>, para que sus alumnos vayan a su respectivo grupo, o si lo prefiere puede hacerlo uno por uno, dándole clic al botón **Cerrada** al lado de cada Sala.

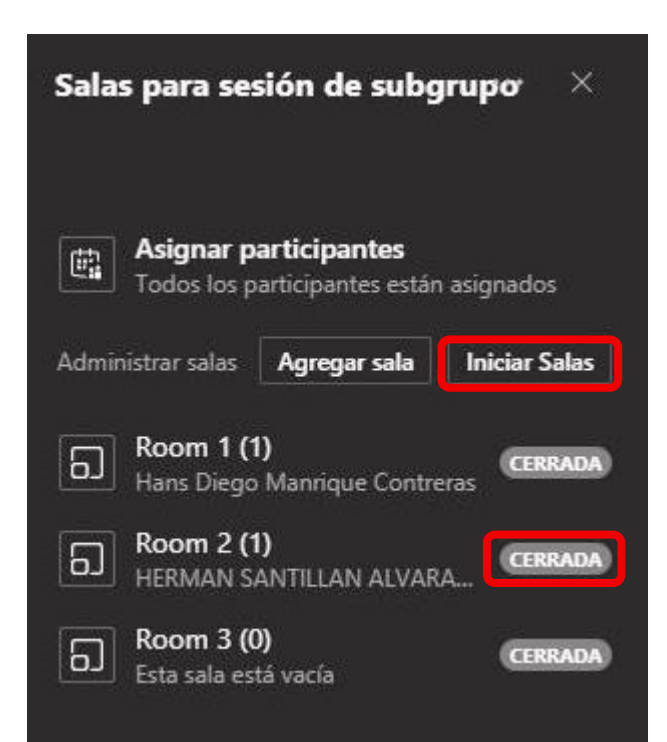

Al lado del nombre de la Sala, el estado

**UNIVERSIDAD** 

<u>Abrir</u>, indica que ya están reunidos.

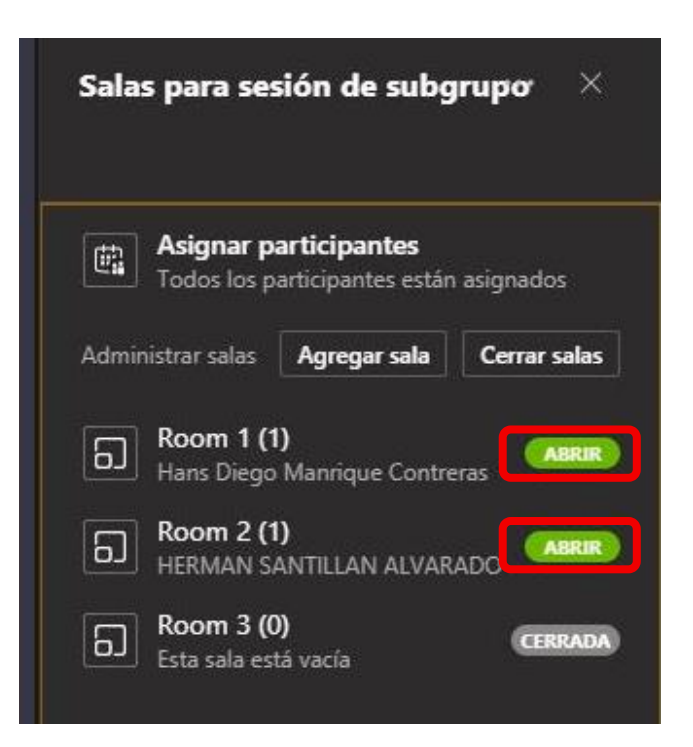

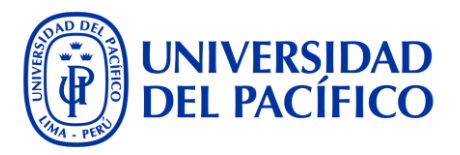

Mensaje a todas las salas: A través de la opción **Haga un anuncio.** 

| Salas para sesió               | on de subgi     | ruj or X      |
|--------------------------------|-----------------|---------------|
| (                              | Haga un an      | uncio         |
| Asignar par<br>Todos los par   |                 |               |
| Administrar salas              | gregar sala     | Iniciar Salas |
| Room 1 (1)<br>Hans Diego Ma    | anrique Contrer | CERRADA       |
| Seleccionar too                | io              |               |
| 🗌 Hans Diego Ma                | anrique Contrer | as            |
| Room 2 (1)<br>HERMAN SAN       | TILLAN ALVARA   |               |
| Room 3 (0)<br>Esta sala está v | acía            | CERRADA       |

Para ingresar a cada grupo: Clic al botón Abrir, y seleccionamos Unirse a sala.

| iinistrar salas 🛛 🖌                   | Agregar sala   | Cerrar salas    |
|---------------------------------------|----------------|-----------------|
| Room 1 (1)<br>Hans Diego M            | anrique Contre | eras            |
| Room 2 (1)<br>HERMAN SAN              | Unirse a sa    | la              |
| <b>Room 3 (0)</b><br>Esta sala está v |                |                 |
|                                       | Cambiar el     | nombre de la sa |
|                                       | Cerrar sala    |                 |
|                                       |                |                 |

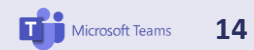

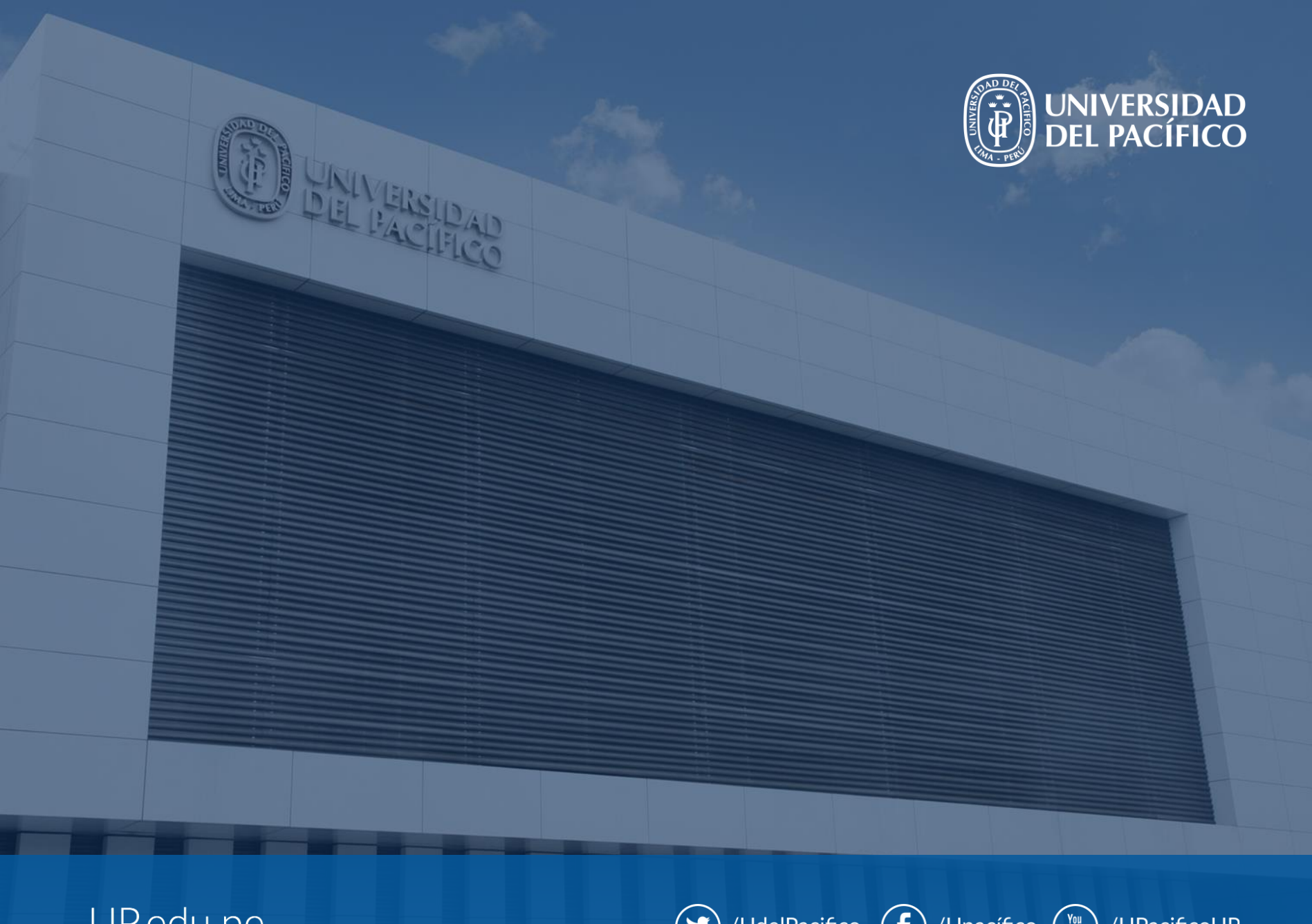

UP.edu.pe

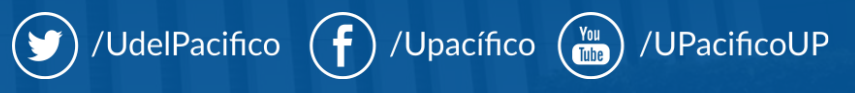